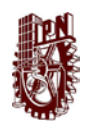

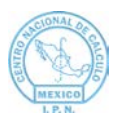

# GUÍA PARA REGISTRO A PLATAFORMA IPN

1. Ingrese desde algún navegador 🦻 🧿 a la siguiente página:

https://plataforma.cenac.ipn.mx/

2. Se mostrará la siguiente pantalla:

|                                                                                                    | ACCESO<br>Bienvenido a Plataforma IPN | Ø           |  |
|----------------------------------------------------------------------------------------------------|---------------------------------------|-------------|--|
|                                                                                                    | Correo electrónico: *                 |             |  |
| Constanting of the second second seco | Contraseña: *                         | ٥           |  |
|                                                                                                    | Ingresar                              | Registratme |  |
|                                                                                                    | 00                                    | 00          |  |

3. Dé clic en "Registrarme"

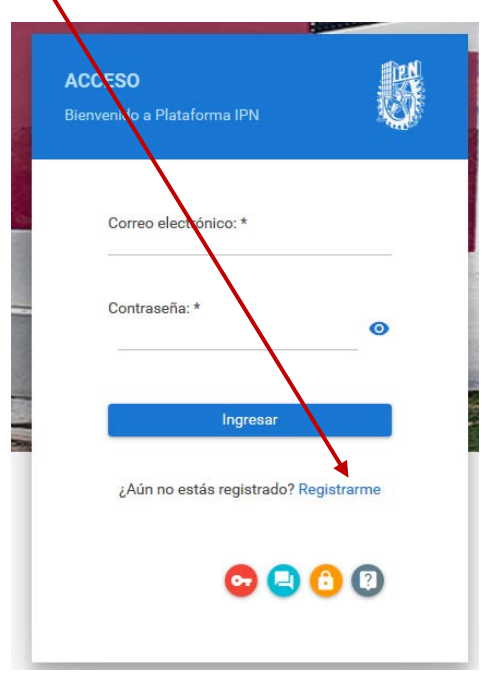

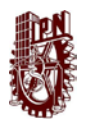

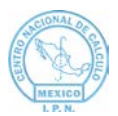

4. Se abrirá la ventana de registro:

| Registro       |                                          |          |   |                                     | <b>P</b> |
|----------------|------------------------------------------|----------|---|-------------------------------------|----------|
| 3ienvenido a P | lataforma IPN                            |          |   |                                     | S.       |
|                |                                          |          |   |                                     |          |
|                | CURP *                                   |          |   |                                     |          |
|                | Autorizo que mis datos sean validados po | r RENAPO |   | No soy un robot                     |          |
|                | Correo electrónico*                      |          |   | Privacidad - Conditiones            |          |
|                | Confirmar correo electrónico*            |          | × | Registrarme                         |          |
|                | Contraseña*                              |          |   |                                     |          |
|                |                                          |          |   | ¿Ya estás registrado? Inicia Sesión |          |
|                | Confirmar contraseña*                    | ٥        |   |                                     |          |
|                |                                          |          |   |                                     |          |
|                |                                          |          |   |                                     |          |
|                |                                          | o 🕒 🖸    |   |                                     |          |
|                |                                          |          |   |                                     |          |

5. En el campo CURP, ingrese su CURP de forma correcta:

| Registro<br>Bienvenido a Plataforma IPN                        |  |
|----------------------------------------------------------------|--|
| CURP * BADD110313HCMLNS09 La CURP ingresada no es válida       |  |
| Autorizo que mis datos sean validados por RENAPO               |  |
| Correo electrónico*                                            |  |
| Confirmar correo electrónico*                                  |  |
| Contraseña*                                                    |  |
| Confirmar contraseña*  (2) (2) (2) (2) (2) (2) (2) (2) (2) (2) |  |
|                                                                |  |
|                                                                |  |

6. Seleccione la casilla "Autorizo que mis datos sean validados por RENAPO"

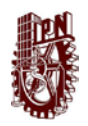

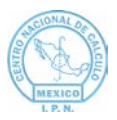

7. Si ingresó su CURP de forma correcta, se mostrará su nombre completo en la parte superior derecha de la ventana:

|                                                                         |                                     | correcto<br>atención<br>electróni<br>gobrac |
|-------------------------------------------------------------------------|-------------------------------------|---------------------------------------------|
| Registro<br>Biervendo a Plataforma IPN                                  |                                     |                                             |
| CUEP*                                                                   | MARÍA DE LOURDES MEDINA MORALES     |                                             |
| Autorizo que mis datos sean validados por RENAPO<br>Corteo electrónico* | No soy un robot                     |                                             |
| Confirmar correo electrónico*                                           | ✓ Registrame                        |                                             |
| Contraseña*                                                             | /                                   | /                                           |
| Confirmar contraseña*                                                   | ي¥a estás registrado? Inicia Sesión |                                             |

- 8. Si su nombre no coincide, deberá ver el mensaje:
- 9. Ingrese los datos solicitados, es importante que considere lo siguiente:
  - a. Ingrese un correo válido al que tenga acceso para que posteriormente valide el registro.
  - b. La contraseña debe contener al menos: un dígito, una letra mayúscula, una letra minúscula y puede ser de 8 a 50 caracteres.
- 10. Marque la casilla "No soy un robot":

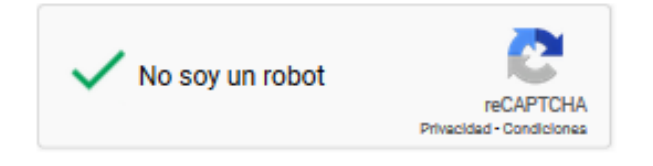

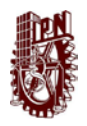

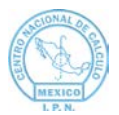

11. Posteriormente dé clic en "Registrarme":

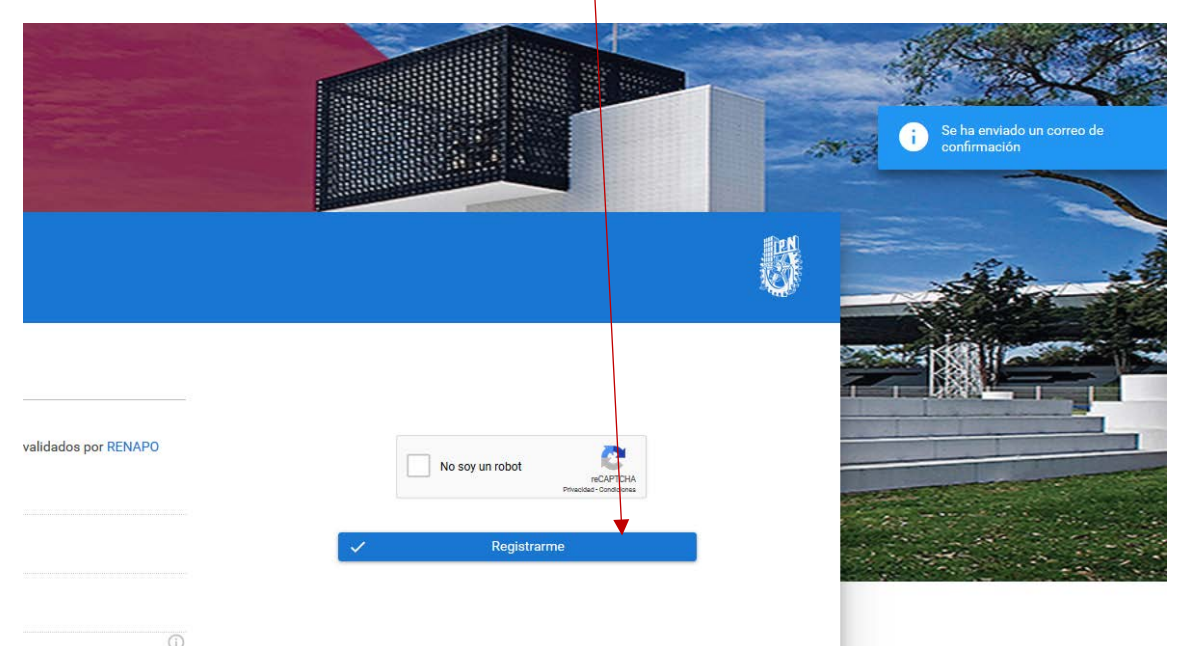

12. Si todo es correcto, se mostrará un mensaje indicando que se envió un correo electrónico, al correo que ingresó:

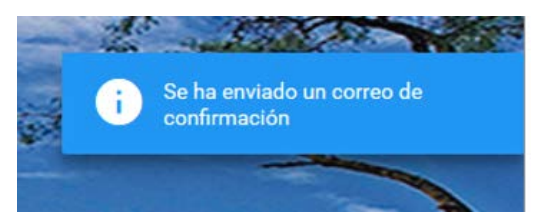

13. Ingrese a su correo electrónico e identifique un correo de Plataforma de Servicios en su bandeja de entrada, como el siguiente:

| jueves 28/11/2019 14:31                                                                                                    |
|----------------------------------------------------------------------------------------------------|
| Plataforma de Servicios                                                                                                    |
| Registro Plataforma IPN                                                                                                    |
| Para 🗆                                                                                                    |
| Bienvenido(a) a Plataforma IPN                                                                                                    |
| Nombre: XXXXXXXXXXXXXXXXXXXXXXXXXXXXXXXXXXXX                                                                                                    |
| Para completar su registro es importante que ingrese al siguiente enlace: CONFIRMAR                                                                                                    |
| Al confirmar este registro usted está aceptando ser el propietario de este correo y que los datos proporcionados son válidos.                                                                                                    |
| Si no puede acceder al enlace anterior favor de copiar y pegar el siguiente enlace en su navegador de Internet e ingresar el siguiente folio para confirmar su registro:<br>Enlace: http://qa.plataforma.ipn.mx:8083/servicios/publico/confirmarRegistro.xhtml<br>Folio: 0K3J6A1F00QOSU0-3EAL16LLI001QED |
| La información de este correo así como la contanida en los documentos que se adjuntan, pueden ser objeto de solicitudes de acceso a la información. Visitanos: http://www.ipn.mz                                                                                                    |

**Nota**: En caso de que no lo visualice en su bandeja de entrada, consulte su bandeja de correos no deseados.

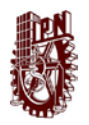

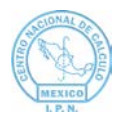

- 14. Dé clic en el enlace: <u>CONFIRMAR</u> contenido en el correo.
- 15. Lo enviará a la página de Plataforma IPN.
- 16. Dé clic en confirmar e inicie sesión ingresando el correo y contraseña que registró:

| ACCESO<br>Sienvenido a Plataforma IPN | 5          |
|---------------------------------------|------------|
| Correo electrónico: *                 | 2          |
| Contraseña: *                         | ø          |
| Ingresar                              |            |
| ¿Aún no estás registrado? R           | egistrarme |
| <b>O</b> 🕒                            | 00         |

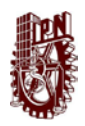

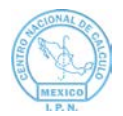

# GUÍA PARA ACTUALIZACIÓN DE DATOS LABORALES

1. Una vez que haya ingresado a Plataforma IPN, se mostrará la siguiente ventana:

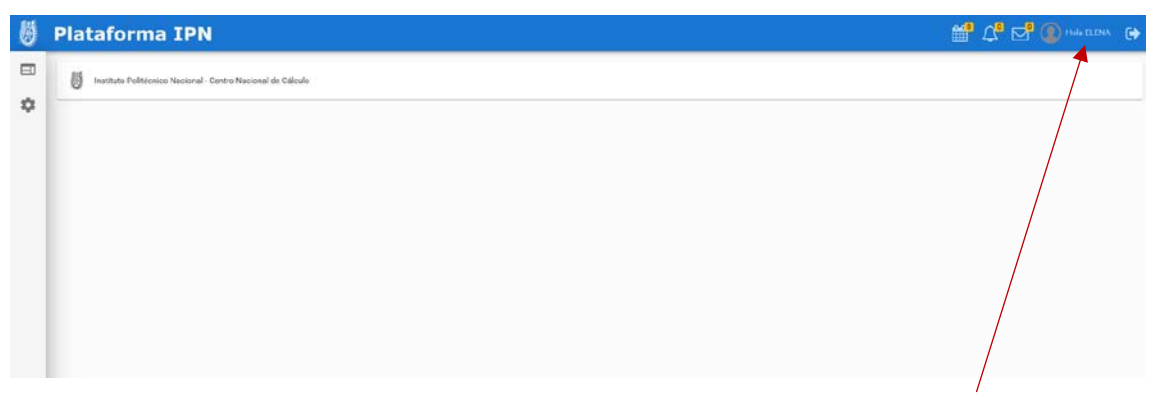

- 2. Dé clic en su nombre, que se muestra en la esquina superior derecha:
- 3. Se mostrará su nombre, CURP, RFC, fecha de nacimiento y lugar de nacimiento:

| INFORMACIÓN PERSONAL | DATOS GENERALES | MEDIOS DE CONTACTO | DATOS LABORALES               | DATOS ESCOLARES         |
|----------------------|-----------------|--------------------|-------------------------------|-------------------------|
| INFORMACIÓN PE       | RSONAL          |                    |                               |                         |
|                      |                 |                    | NOMBRE D                      | DEL USUARIO             |
|                      | (               | <b>T</b> )         | CURP: XXXXXX<br>RFC: XXXXXXXX | *****                   |
|                      |                 |                    | Fecha de nacim                | niento: XXXXXXXXXXXXXXX |
|                      | + (             | Cargar imagen      | Lugar de nacim                | niento:                 |
|                      |                 |                    | ê                             | Cambiar contraseña      |
|                      |                 |                    |                               |                         |

4. Dé clic en la pestaña DATOS LABORALES:

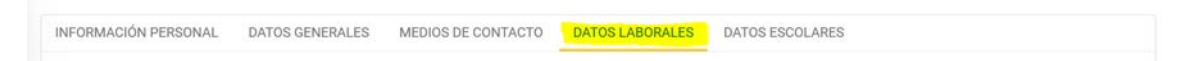

5. Se mostrará la ventana con la pregunta "¿Trabajas en el IPN?":

| AGREGAR DATO LABORAL    |      |      |  |          | 2         |
|-------------------------|------|------|--|----------|-----------|
| ¿Trabajas en el IPN?: * | 🔿 si | O No |  |          |           |
|                         |      |      |  | Cancelar | C Guardar |

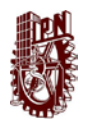

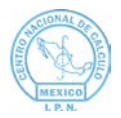

6. Dé clic en la opción "Si", e ingrese su número de empleado.

| AGREGAR DATO LABORAL    |             |                                     |            | ×         |
|-------------------------|-------------|-------------------------------------|------------|-----------|
| ¿Trabajas en el IPN?: * | ● Si 🔵 No   |                                     |            |           |
| Número de empleado: *   |             | Q Consultar                         |            |           |
|                         |             | Plaza(s)                            |            |           |
| Sin información         |             |                                     |            |           |
|                         |             | 0 de 0 de un total de 0 🛛   < < 🔿 > | 3 🔽        |           |
|                         |             |                                     | 🛞 Cancelar | C Guardar |
| 7. Dé clic e            | en el botón | Q Consultar                         |            |           |

8. Se mostrarán sus datos laborales.

| AGREGAR DATO LABORAL                 |          |                                    | ×         |
|--------------------------------------|----------|------------------------------------|-----------|
| ¿Trabajas en el IPN?: *              | Si ○ No  |                                    |           |
| Número de empleado: *                | 02589    | Q. Consultar                       |           |
|                                      |          | 2 Plaza(s)                         |           |
|                                      |          | CENTRO NACIONAL DE CALCULO (CENAC) |           |
| Tipo de empleado:<br>Estado:         |          | DOCENTE                            |           |
| Departamento: *<br>Fecha de ingreso: |          | Selecciona uno 01/01/2014          | ~         |
|                                      | 1 de 1 d | le un total de 2 🛛 K < 🚹 2 🗲 🔰 🗵 🔽 |           |
|                                      |          |                                    |           |
|                                      |          | 😒 Car                              | C Guardar |

9. Si sus datos son correctos, agregue el departamento al que pertenece y dé clic en "Guardar".

| REGAR DATO LABORAL                              |        |                                                                                                    |                                                                                                    |
|-------------------------------------------------|--------|----------------------------------------------------------------------------------------------------|----------------------------------------------------------------------------------------------------|
| ¿Trabajas en el IPN?: *                         | ⊚ si O | No                                                                                                    |                                                                                                    |
| Número de empleado: *                           | 140    | Q Consultar                                                                                                    |                                                                                                    |
|                                                 |        | 2 Plaza(s)                                                                                                    |                                                                                                    |
|                                                 |        | CENTRO NACIONAL DE CALCULO (CEN                                                                                                    | IAC)                                                                                                    |
| Tipo de empleado:<br>Estado:<br>Departamento: * |        | DOC!<br>ACT<br>Selecciona uno                                                                                                    | ENTE<br>IIVA                                                                                                    |
| Fecha de ingreso:                               |        | Selecciona uno                                                                                                    | ~                                                                                                    |
|                                                 |        | DEPARTAMENTO DE TECNOLOGIAS W<br>1 de 1 d<br>DEPARTAMENTO DE DESARROLLO DE<br>DEPARTAMENTO DE AFINACIÓN DE B/<br>DEPARTAMENTO DE INGENIERÍA Y NO<br>DURGIÓN DE INGENIERÍA Y NO<br>DURGIÓN DE INGENIERÍA SE PORTMAI | ALGORITMOS Y SISTEMAS COLABORATIVO<br>ASES DE DATOS Y AUDITORÍA INFORMÁTICA<br>ARMALIZACIÓN DE SOFTWARE<br>EV ADMINISTRACIÓN DE RASES DE DATOS |

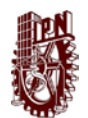

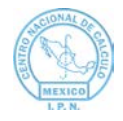

| دِتَتَعَلَّمَانِ عَنَا اللَّهُ اللَّهُ عَنَا اللَّهُ اللَّهُ عَنَا اللَّهُ عَنَا اللَّهُ اللَّهُ عَنَا اللَّهُ عَنَا اللَّهُ عَنَا اللَّهُ عَنَا اللَّهُ عَنَا اللَّهُ عَنَا اللَّهُ عَنَا اللَّهُ عَنَا اللَّهُ عَنَا اللَّهُ عَنَا اللَّهُ عَنَا اللَّهُ عَنا اللَّهُ عَنا اللَّهُ عَنا اللَّهُ عَنا اللَّهُ عَنا اللَّهُ عَنا اللَّهُ عَنا اللَّهُ عَنا اللَّهُ عَنا اللَّهُ عَنا اللَّهُ عَنا اللَّهُ عَنا اللَّهُ عَنا اللَّهُ عَنَا اللَّهُ عَنَا اللَّهُ عَنَا اللَّهُ عَنا اللَّهُ عَنا اللَّهُ عَنا اللَّهُ عَنا اللَّهُ عَنا اللَّهُ عَنا اللَّهُ عَنا اللَّهُ عَنا اللَّهُ عَنا اللَّهُ عَنا اللَّهُ عَنا اللَّهُ عَنَا اللَّهُ عَنَا اللَّهُ عَنَا اللَّهُ عَنَا اللَّهُ عَنَا اللَّهُ عَنا اللَّهُ عَنا اللَّهُ عَنا اللَّ<br>عنا اللَّهُ عَنا اللَّهُ عَنا اللَّهُ عَنا اللَّهُ عَنا اللَّهُ عَنا اللَّهُ عَنا اللَّهُ عَنا اللَّهُ عَنا اللَّ<br>عنا اللَّهُ عَنا اللَّهُ عَنا اللَّهُ عَنَا اللَّهُ عَنَا اللَّهُ عَنَا اللَّهُ عَنا اللَّهُ عَنا اللَّهُ عَنا اللَّهُ عَنا اللَّهُ عَنا اللَّهُ عَنا اللَّهُ عَنا اللَّهُ عَنا اللَّهُ عَنا اللَّهُ عَنا اللَّهُ عَنا اللَّهُ عَنا اللَّهُ عَنا اللَّهُ عَنا اللَّهُ عَنا اللَّا عَنا اللَّهُ عَنا اللَّهُ عَنا اللَّهُ عَنا اللَّ |  |
|----------------------------------------------------------------------------------------------------|--|
| Número de empleado: * 140186 Q. Consultar 2Plaze(s) CENTRO NACIONAL DE CALCULO (CENAC) Tipo de empleado: DOCENTE Estado: ACTIVA                                                                                                    |  |
| 2 Plaze(o)  CENTRO NACIONAL DE CALCULO (CENAC)  Tipo de empleado: Estado: DOCENTE Estado: DOCENTE                                                                                                    |  |
| CENTRO NACIONAL DE CALCULO (CENAC) Tipo de empleado: DOCENTE Estado: ACTIVA                                                                                                    |  |
| Tipo de empleado: DOCENTE<br>Estado: ACTIVA                                                                                                    |  |
|                                                                                                    |  |
| Departamento: * DEPARTAMENTO DE INGENIERÍA Y NORMALIZACIÓN DE SOFTWARE<br>Fecha de ingreso: 01/01/2014                                                                                                    |  |
| 1 de 1 de un total de 2   < < 1 2 > >1 3 💌                                                                                                    |  |

10. Posteriormente vaya a la opción "DATOS GENERALES" y dé clic en "Editar":

| DATOS GENERALES |            |               |          |          |
|-----------------|------------|---------------|----------|----------|
| Homoclave:      | paae860818 | Género:       | Femenino | 🖌 Editar |
| Título:         |            | Estado civil: |          |          |

11. Agregue los datos solicitados.

| INFORMACIÓN GENER/ | AL                                                                                              |                 | ×                |
|--------------------|-------------------------------------------------------------------------------------------------|-----------------|------------------|
| Homoclave: *       | paae860818                                                                                      | Género: *       | Selecciona uno 💙 |
| Título: *          | Selecciona uno<br>Selecciona uno<br>Arquitecta<br>Arquitecto<br>Biólogo<br>Bióloga<br>Ciudadana | Estado civil: * | Selecciona uno 💉 |

12. Finalmente guarde la información.

**Nota:** Es importante que actualice sus datos laborales, ya que de lo contrario no podrán ingresar al sistema.

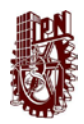

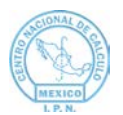

### GUÍA PARA ACTUALIZACIÓN DE DATOS ESCOLARES

1. Una vez que haya ingresado a Plataforma IPN, se mostrará la siguiente ventana:

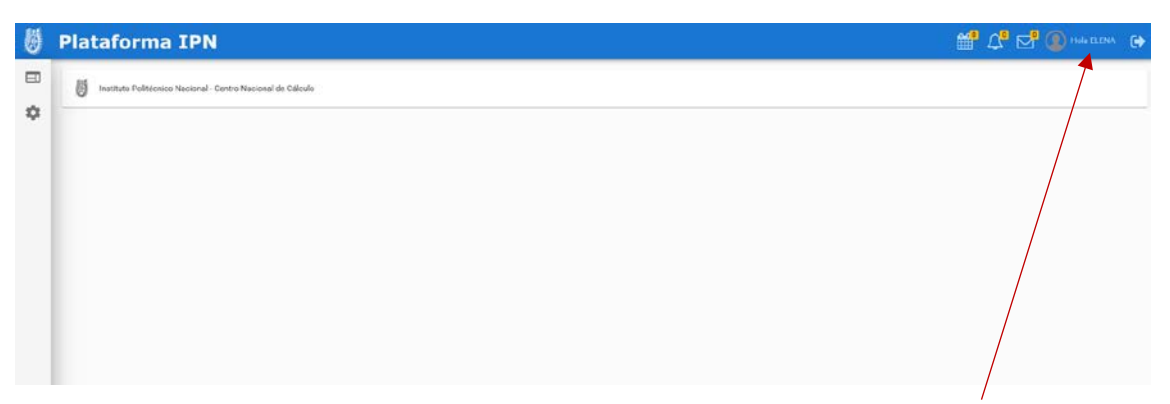

- 2. Dé clic en su nombre, que se muestra en la esquina superior derecha:
- 3. Se mostrará su nombre, CURP, RFC, fecha de nacimiento y lugar de nacimiento:

| INFORMACIÓN PERSONAL | DATOS GENERALES | MEDIOS DE CONTACTO | DATOS LABORALES              | DATOS ESCOLARES              |
|----------------------|-----------------|--------------------|------------------------------|------------------------------|
| INFORMACIÓN PEI      | RSONAL          |                    |                              |                              |
|                      |                 |                    | NOMBRE D                     | DEL USUARIO                  |
|                      | (               |                    | CURP: XXXXXX<br>RFC: XXXXXXX | XXXXXXXXXX                   |
|                      |                 |                    | Fecha de nacim               | liento: XXXXXXXXXXXXXXX      |
|                      | + (             | Cargar imagen      | Lugar de nacim               | iento:<br>Cambiar contraseña |
|                      |                 |                    |                              |                              |

4. Dé clic en la pestaña DATOS ESCOLARES, le mostrará la siguiente ventana:

| FORMACIÓN PERSONAL DA | TOS GENERALES | MEDIOS DE CONTACTO   | DATOS LABORALES      | DATOS ESCOLARES |           |
|-----------------------|---------------|----------------------|----------------------|-----------------|-----------|
| DATOS ESCOLARES       |               |                      |                      | a a             |           |
|                       |               |                      |                      |                 |           |
|                       |               |                      |                      |                 | + Agregar |
|                       |               |                      | 2000 (PAR)           |                 |           |
|                       |               | Da                   | tos escolares IPN    |                 |           |
| Sin datos escolares   |               |                      |                      |                 |           |
|                       |               | 0 de 0 de un total d | e0 I< < >>           | 3 ~             |           |
|                       |               |                      |                      |                 |           |
|                       |               | Dato                 | s escolares externos |                 |           |
| Sin datos escolares   |               |                      |                      |                 |           |
|                       |               | 0 de 0 de un total d | e0 (< < >>           | 3 -             |           |
|                       |               |                      |                      |                 |           |

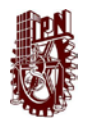

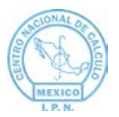

5. De clic en el botón + Agregar, le mostrará la ventana Agregar dato escolar.

| AGREGAR DATO ESCOL                       | .AR     |     |            | ×         |
|------------------------------------------|---------|-----|------------|-----------|
| ¿Estudias o<br>estudiaste en el<br>IPN?: | O<br>Si | ONO |            |           |
|                                          |         |     | S Cancelar | C Guardar |

- 6. En la pregunta ¿Estudias o Estudiaste en el IPN? Seleccione una de las opciones.
- 7. Si selecciona Si, solicitará los datos: Unidad Académica, Boleta y Situación Escolar.

| ¿Estudias o<br>estudiaste en el<br>IPN?: | O<br>Si No                                                                                                    |
|------------------------------------------|----------------------------------------------------------------------------------------------------|
| Unidad<br>académica: *                   | Selecciona uno                                                                                                    |
| Boleta: *                                |                                                                                                    |
| Situación<br>escolar: *                  | Selecciona uno 🗡                                                                                                    |
|                                          | 😣 Cancelar 🔀 Guardar                                                                                                    |
|                                          |                                                                                                    |
| Solocciono                               | del Listado la Unidad Acadómica a la que porteneco                                                                                                    |
| Unidad                                   |                                                                                                    |
| académica: *                             | Selecciona uno                                                                                                    |
| Boleta: *                                | CENTRO DE BIOTECNOLOGÍA GENÓMICA (CBG)                                                                                                    |
|                                          |                                                                                                    |
|                                          | CENTRO DE DESARROLLO AEROESPACIAL (CDA)                                                                                                    |
| Situación<br>escolar: *                  | CENTRO DE DESARROLLO AEROESPACIAL (CDA)<br>CENTRO DE DESARROLLO DE PRODUCTOS BIÓTICOS (CEPROBI)                                                                                                    |
| Situación<br>escolar: *                  | CENTRO DE DESARROLLO AEROESPACIAL (CDA)<br>CENTRO DE DESARROLLO DE PRODUCTOS BIÓTICOS (CEPROBI)<br>CENTRO DE ESTUDIOS CIENTIFICOS Y TECNOLÓGICOS (CECYT 11) "WILFRIDO MASSIEU"                                                                                         |
| Situación<br>escolar: *                  | CENTRO DE DESARROLLO AEROESPACIAL (CDA)<br>CENTRO DE DESARROLLO DE PRODUCTOS BIÓTICOS (CEPROBI)<br>CENTRO DE ESTUDIOS CIENTIFICOS Y TECNOLÓGICOS (CECYT 11) "WILFRIDO MASSIEU"<br>CENTRO DE ESTUDIOS CIENTIFICOS Y TECNOLÓGICOS (CECYT 15) "DIÓDORO ANTÚNEZ ECHEGARAY" |

b) Ingrese su número de Boleta.

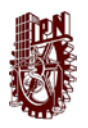

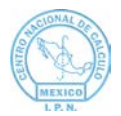

c) Seleccione del Listado su situación Escolar.

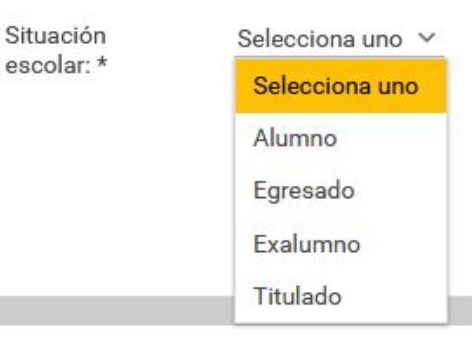

d) Si en situación escolar Selecciona la opción titulado puede agregar su Número Cédula Profesional.

| Cédula       |  |
|--------------|--|
| profesional: |  |

- e) De clic en el botón guardar para que se guarden los datos ingresados, o en cancelar para no guardarlos.
- 8. Si selecciona no, a la pregunta ¿Estudias o estudiaste en el IPN?, le mostrará la siguiente ventana.

| A  | GREGAR DATO ESCOL                        | AR                  | ×             |
|----|------------------------------------------|---------------------|---------------|
|    | ¿Estudias o<br>estudiaste en el<br>IPN?: | O O<br>Si No        |               |
|    | Escuela: *                               |                     |               |
|    | Situación<br>escolar: *                  | Selecciona uno 🗡    |               |
|    | Nivel<br>académico: *                    | Selecciona uno 💙    |               |
|    |                                          | × Cance             | lar 🕑 Guardar |
| a) | Ingrese el non                           | nbre de su escuela. |               |
|    |                                          |                     |               |
|    | E                                        | scuela: *           |               |

b) Seleccione su situación escolar.

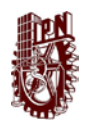

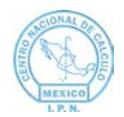

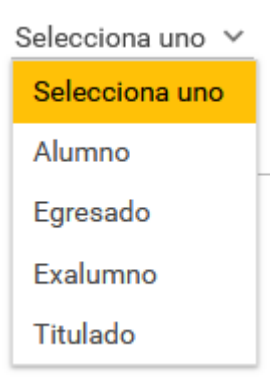

c) Seleccione su Nivel Académico.

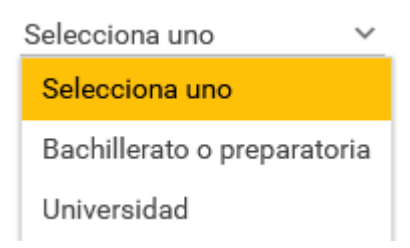

d) Si en situación escolar Selecciona la opción titulado puede agregar su Número Cédula Profesional.

| Cédula       |  |
|--------------|--|
| profesional: |  |

- e) De clic en el botón guardar para que se guarden los datos ingresados, o en cancelar para no guardarlos.
- 9. Una vez guardados los cambios le mostrará los datos capturados dependiendo si son del IPN o Externos.

| DATOS ESCOLARE                                   | S |                                                                                                    |                    |     |           |
|--------------------------------------------------|---|----------------------------------------------------------------------------------------------------|--------------------|-----|-----------|
|                                                  |   |                                                                                                    |                    |     |           |
|                                                  |   |                                                                                                    |                    |     | + Agregar |
|                                                  |   |                                                                                                    |                    |     |           |
|                                                  |   | Dat                                                                                                    | os escolares IPN   |     |           |
|                                                  |   |                                                                                                    |                    |     |           |
| CDA                                              |   |                                                                                                    |                    |     |           |
| CENTRO DE<br>DESARROLLO<br>AEROESPACIAL<br>(CDA) |   |                                                                                                    |                    |     |           |
| Número<br>de boleta : 12356                      |   |                                                                                                    |                    |     |           |
| Situación<br>escolar : Titulado                  |   |                                                                                                    |                    |     |           |
| 0                                                |   |                                                                                                    |                    |     |           |
|                                                  |   | 1 de 1 de un total de 1                                                                                        | IC C (1) 5 3       | a • |           |
|                                                  |   |                                                                                                    |                    |     |           |
|                                                  |   | Datos                                                                                                    | escolares externos |     |           |
| Sin datos escolares                              |   | and a second second second second second second second second second second second second second second second |                    |     |           |

*Nota*: Puede agregar todos los datos Académicos que sean necesarios.

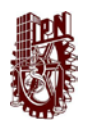

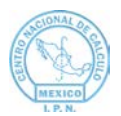

# GUÍA PARA RECUPERACIÓN DE CONTRASEÑA

1. Si ya existe su registro u olvidó su contraseña, puede recuperarla dando clic en el botón "No recuerdo mi contraseña":

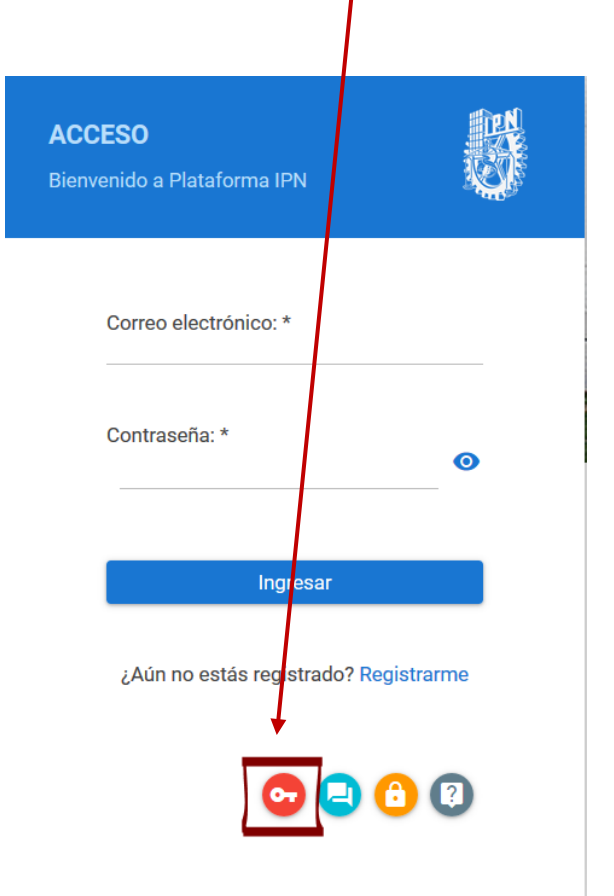

2. Se mostrará la siguiente ventana:

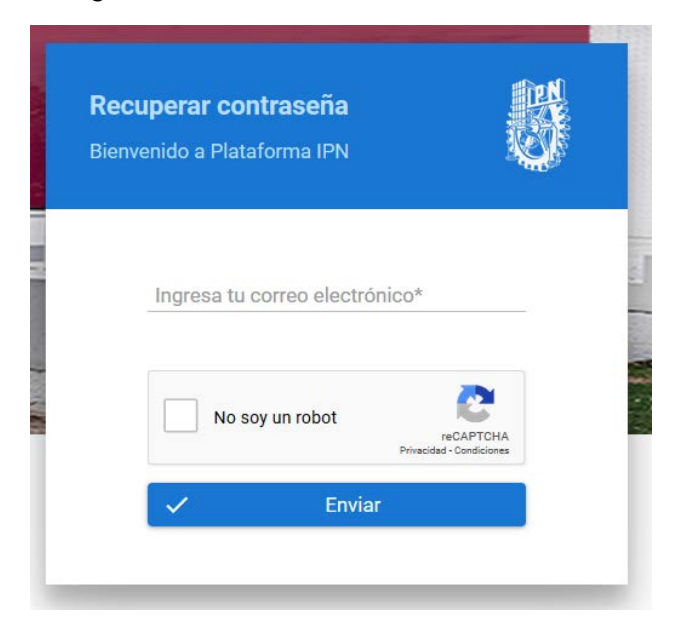

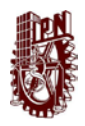

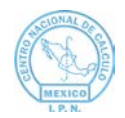

3. Ingrese su correo y marque la casilla No soy un robot

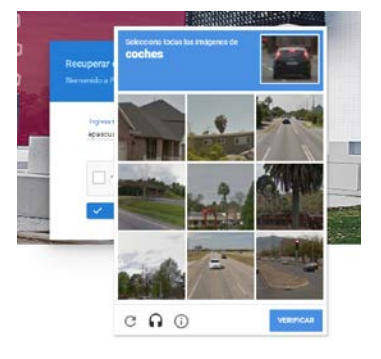

4. Dé clic en Enviar:

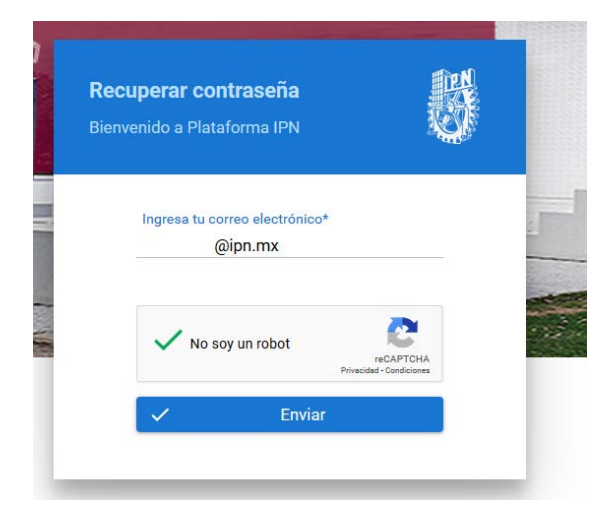

5. Se mostrará un mensaje indicando que es necesario verificar su correo para reestablecer su contraseña:

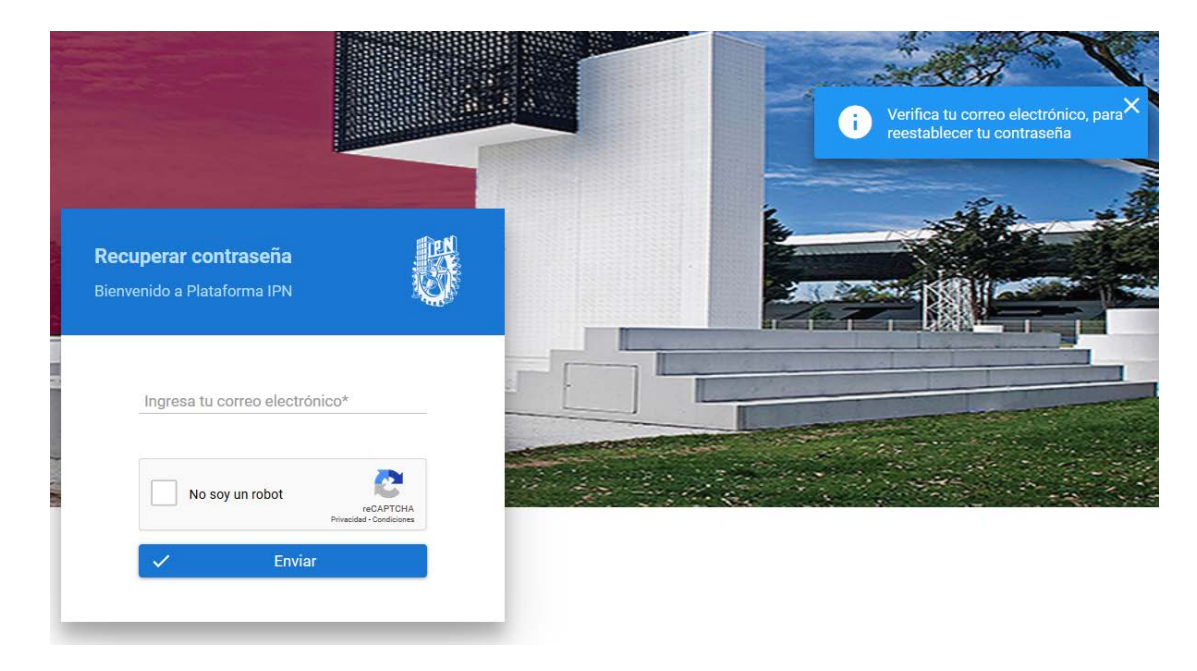

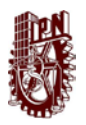

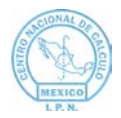

6. Ingrese a su correo electrónico e identifique un correo de Plataforma de Servicios, como el siguiente:

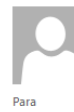

viernes 14/02/2020 01:21 p.m. Plataforma de Servicios Reiniciar Contraseña

#### Recuperación de contraseña

Acceda al siguiente enlace para recuperar su contraseña:

 $\underline{https://plataforma.cenac.ipn.mx/publico/confirmarRecuperar.xhtml?folio=0K618WM6E0UWRQ2-5FAMBHYV9000845$ 

Si no puede acceder al enlace anterior favor de copiar y pegar el siguiente enlace en su navegador de Internet para recuperar su contraseña:

Enlace: https://plataforma.cenac.ipn.mx/publico/confirmarRecuperar.xhtml Folio: 0K618WM6E0UWRQ2-5FAMBHYV9000845

La información de este correo así como la contenida en los documentos que se adjuntan, pueden ser objeto de solicitudes de acceso a la información. Visítanos: http://www.ipn.mx

- 7. Dé clic en el enlace contenido en el correo.
- 8. Se mostrará la siguiente pantalla:

| Recuperar contraseña<br>Ingresar nueva contraseña | C.E                                   |
|---------------------------------------------------|---------------------------------------|
| Falia IDN*                                        |                                       |
| 0K6I8WM6E0UWRQ2-5F                                | AMBHYV900084                          |
| Contraseña nueva*                                 | ()                                    |
| Confirmar contraseña n                            | ueva*                                 |
|                                                   | Θ                                     |
| No soy un robot                                   | reCAPTCHA<br>Privacidad - Condiciones |
| ✓ Confirm                                         | nar                                   |

- 9. En el campo "Contraseña nueva" ingrese una nueva contraseña que contenga al menos: un dígito, una letra mayúscula, una letra minúscula y sea de 8 a 50 caracteres.
- 10. Escriba nuevamente la contraseña ingresada en el "Confirmar contraseña nueva".

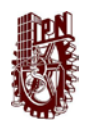

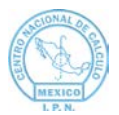

11. Marque la casilla "No soy un robot":

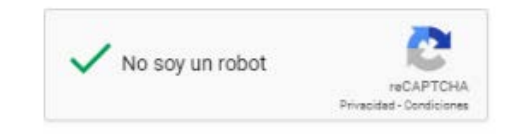

- 12. Dé clic en "Confirmar".
- 13. Se mostrará la pantalla de acceso a Plataforma IPN, en donde deberá ingresar su correo electrónico y nueva contraseña para poder iniciar sesión.